## MyDAV.org Portal Registration

Click on registration link: https://www.mydav.org/member-registration?tab=1

The following individuals have expanded access within the MyDAV.org portal depending on their elected and/or appointed role(s) for the chapter or department:

- Adjutant
- > Commander
- > 1st Junior Vice Commander
- Treasurer
- Benefits Protection Team Leader
- Membership Chairman
- > Judge Advocate
- Officer Authorized to Receive Mail
- Senior Vice Commander

Complete the new user registration:

| VETERANS<br>Need Claims Help? | MEMBERSHIP LEARN MORE HE   join, Log In, Shop Learn About Our Mission Supp                                                                               | LP DAV<br>port, Volunteer, Advocate |
|-------------------------------|----------------------------------------------------------------------------------------------------|-------------------------------------|
| Ţ                             | o register, please fill out the form below and hit submit. If you already have a Username and Password, please return<br>o the previous screen to login. |                                     |
|                               | New User Registration                                                                                                    |                                     |
|                               | * First name:                                                                                                    |                                     |
|                               | * Last name.                                                                                                    |                                     |
|                               | * Preferred Email:                                                                                                    |                                     |
|                               | Home Phone:                                                                                                    |                                     |
|                               | * Country:<br>United States                                                                                                    |                                     |
|                               | Address:                                                                                                    |                                     |
|                               | City:                                                                                                    |                                     |
|                               | * State:<br><please select=""></please>                                                                                                    |                                     |
| [                             | ZIP:                                                                                                    |                                     |
|                               | mm/dd/www                                                                                                    |                                     |
|                               | * Membership Number:                                                                                                    |                                     |
|                               | Account Information                                                                                                    |                                     |
|                               | Pasword:                                                                                                    |                                     |
|                               | 12 sharestein or more                                                                                                    |                                     |
|                               | Confirm Password:                                                                                                    |                                     |
|                               | SUBMIT                                                                                                    |                                     |
| 1                             | Jser Login                                                                                                    |                                     |

After you submit your registration, you will receive this email:

## **New User Registration Email**

- Subject: DAV/DAV Auxiliary MyDAV.org Portal Registration
- From name: DAV
- From address: MembershipAssistant@dav.org

Thank you for joining our online community. We appreciate your patience while we process your sign-up request, which might take up to 2 business days. You will receive another email confirmation when the process is complete. At that point, you will be able to log into the MyDAV.org portal to access your profile and other areas of the community. We have included your username below for your reference.

Username: <username>

Once we process your registration here at DAV National Headquarters, you will receive an email confirming access to the Membership MyDAV.org portal. Depending on when you register (weekends, holidays, etc.), it could take a couple of days to complete.

## **Registration Confirmation**

- Subject: Your DAV/DAV Auxiliary MyDAV.org Portal Account
- From name: DAV
- From address: <u>MembershipAssistant@dav.org</u>

# Welcome to the DAV/DAV Auxiliary MyDAV.org Portal!

Your MyDAV.org portal account request has been processed. You can now log into the portal to view your profile and update your details. If you have forgotten your password, you can submit a <u>password reset request</u> from the <u>login page</u>.

## Log in Now

We look forward to interacting with you and hope that you enjoy the MyDAV.org portal.

The login link that is included in the automated confirmation email is: <u>http://www.mydav.org/login</u>

MyDAV.org Login screen:

| VETERANS<br>Need Claims Help? | MEMBERSHIP<br>Join, Log In, Shop |
|-------------------------------|----------------------------------|
| Please enter you              | ir username and password below.  |
| Login                         |                                  |
| Username:                     |                                  |
| Password:                     |                                  |
|                               | ogin                             |
| Forgotten pass                | word                             |

Note: Should you forget your password, you can reset it by selecting "Forgotten password" from the login screen. You must enter the email address that you setup during registration. If you do so, you will receive this email allowing you to reset your password.

#### Forgotten Password Email

- Subject: Forgotten Password/Username request
- From name: DAV
- From address: <u>MembershipAssistant@dav.org</u>

We received your request to reset your password.

Your username is <username>.

Click the link below to reset your password: <password reset URL>

For security purposes, this link is only valid for 24 hours. If you did not submit this request, please change your password to protect your account.

Access is based on criteria set up in MyDAV.org that is reflective of your role(s) within DAV. Below is an example of what you will see when you login to the MyDAV.org portal:

| VETERANS<br>Need Claims Help?                                                         | MEMBERSHIP<br>Join, Log In, Shop                                                         | LEARN MORE<br>Learn About Our Mission |                                                                  | HELP DAV<br>Support, Volunteer, Advocate                                                             |  |  |  |
|---------------------------------------------------------------------------------------|------------------------------------------------------------------------------------------|---------------------------------------|------------------------------------------------------------------|----------------------------------------------------------------------------------------------------|--|--|--|
| MEMBERSHIP CRM                                                                        |                                                                                          |                                       |                                                                  |                                                                                                    |  |  |  |
| Member Profile<br>View your membership<br>Chapter or Unit, Memb                       | details, including Department,<br>ership number.                                         |                                       | Update Usernam<br>Change your CRM                                | e and Password<br>portal username and/or password.                                                   |  |  |  |
| Full Service Record<br>Update or add military                                         | service record details.                                                                  |                                       | DAV Membership<br>View your DAV mer<br>Make a payment to<br>due. | <b>D Payment History</b><br>mbership pledge and payment details.<br>ward your DAV membership balance |  |  |  |
| DAVA Membership F<br>View your Auxiliary me<br>details. Make a paymer<br>balance due. | ayment History<br>mbership pledge and payment<br>It toward your Auxiliary membership     |                                       | Notification of De<br>Send notification of<br>National Headquar  | e <b>ceased</b><br>f a deceased member to the DAV<br>ters Membership Department.                     |  |  |  |
| Membership Card Re<br>Submit a request for a                                          | e <b>quest</b><br>new membership card.                                                   |                                       | Report Repositor<br>Department, Chapt                            | <b>y</b><br>ter, and Unit reports                                                                    |  |  |  |
| Membership Transfe<br>Chapter transfer reque<br>proper signatures, and                | er Request<br>st form. Complete this form, including<br>mail to the address on the form. |                                       |                                                                  |                                                                                                    |  |  |  |

Please remember that we are still rolling out reports and access to other functions within the system, to include Annual Financial Reports, Officer Reports, etc.